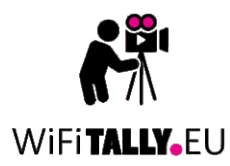

MICRO / ADVANCED

## *WiFi Tally, wireless tally light* for Blackmagic Atem switcher https://wifitally.eu

Blackmagic ATEM & Blackmagic are copyright to Blackmagic Design Pty. Ltd. 2023.

| ZAPOJENIE | INVOLVEMENT   | - BETEILIGUNG     | - BENOVÁSA        |  |
|-----------|---------------|-------------------|-------------------|--|
| <b>?</b>  | <b>?</b><br>2 | <b>?</b><br>. ● 3 | <b>?</b><br>• ● 4 |  |
|           |               |                   |                   |  |
|           |               |                   |                   |  |

| 18:13                                                                                                    |                                                                                                    |  |  |
|----------------------------------------------------------------------------------------------------|----------------------------------------------------------------------------------------------------|--|--|
| Status:<br>Network name (SSID):<br>Static IP:<br>WiFi Tally light IP:<br>Subnet mask:<br>Gateway:<br>Atem switcher status:<br>Atem switcher IP: | Network not found<br>bmdtally<br>True<br>192.168.10.241<br>255.255.255.0<br>192.168.10.1<br>Waiting for network<br>192.168.10.240 |  |  |
| WiFi Tally update settings:                                                                                                    |                                                                                                    |  |  |
| Tally (CAM) number:                                                                                                    | 1                                                                                                    |  |  |
| SSID (Network name):<br>Network password:                                                                                                    | (bmdtally                                                                                                    |  |  |
| Use static IP:<br>WiFi Tally light IP:<br>Subnet mask:<br>Gateway:                                                                              | <ul> <li>192. 168. 10. 241</li> <li>255. 255. 255. 0</li> <li>192. 168. 10. 1</li> </ul>                                          |  |  |
| Atem switcher IP:                                                                                                    | 192     .     168     .     240                                                                                                   |  |  |
| © 2022 WiFITally.eu, wirele                                                                                                    | Save settings to WiFi Tally<br>ss tally light<br>2.168.4.1                                                                        |  |  |

## SLOVENSKY Nastavenie WiFi Tally

1) Zapnite iba jednu WiFi Tally, ktorú chcete nakonfigurovať na zdroj napájania (USB adaptér, power banka ...). Ako prvá sa rozsvieti modrá LED dióda, ktorá signalizuje zapnuté zariadenie a po chvíli sa rozsvieti aj hlavná LED dióda na oranžovo.

2) Na zariadení, s ktorým chcete nakonfigurovať WiFi Tally (smartfón, tablet, počítač), vyberte sieť WiFiTally cfg a pripojte.

3) Spustite na zariadení webový prehliadač na konfiguráciu WiFi Tally cez vlastné webové rozhranie Safari, Google Chrome a pod..

4) Do adresy prehliadača zadajte IP adresu 192.168.4.1, čím sa spustí webové rozhranie pre konfiguráciu pripojeného WiFi Tally.

5) V konfiguračnom rozhraní WiFi Tally je aktuálna konfigurácia zobrazená v hornej časti.

6) V spodnej časti webového rozhrania WiFi Tally sa nachádza konfiguračný/aktualizačný formulár.

- Tally (CAM) number číslo kamery, pri ktorej sa má rozsvietiť nakonfigurovaná WiFi Tally
- SSID (Network name) zadajte svoj SSID (názov siete WiFi), ku ktorému sa má WiFi Tally prihlásiť
- Network password zadajte heslo do vašej WiFi siete Use static IP zaškrtnutím potvrdíte použitie statickej IP adresy WiFi Tally light IP zadajte IP adresu, ktorú má router priradiť
- 0 konfigurovanej WiFi Tally
- Atem switcher IP zadajte IP adresu, ktorá je nastavená v Atem 0 réžii

7) Po vyplnení konfiguračných údajov kliknite na Save settings to WiFi Tally.

INFO: V prípade, že meníte nastavenia na už nakonfigurovanej WiFi Tally, musíte vypnúť router, aby sa WiFi Tally neprihlásilo do vašej WiFi siete!

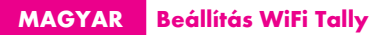

1) Csak egy WiFi Tallyt kapcsoljon be, amelyet konfigurálni szeretne egy áramforráshoz (USB-adapter, power bank ...). A kék LED világít először, jelezve, hogy a készülék be van kapcsolva, majd egy idő után a fő LED is narancssárgán világít.

2) Azon az eszközön, amellyel a WiFi Tallyt konfigurálni kívánja (okostelefon, táblagép, számítógép), válassza ki a WiFiTally cfg hálózatot, és csatlakozzon hozzá.

3) Indítson el egy webböngészőt a készüléken a WiFi Tally konfigurálásához az egyéni webes felületen keresztül Safari, Google Chrome stb..

4) Írja be a 192.168.4.1 IP-címet a böngésző címébe, hogy elindítsa a webes felületet a csatlakoztatott WiFi Tally konfigurálásához.

5) A WiFi Tally konfigurációs felületen az aktuális konfiguráció jelenik meg a tetején.

6) A WiFi Tally webes felületének alján található egy konfigurációs/frissítési űrlap.

- Tally (CAM) number annak a kamerának a száma, amelyiknél a konfigurált WiFi Tally világítani fog
- SSID (Network name) adja meg az SSID-t (WiFi hálózat neve), amelyre a WiFi Tally-nak fel kell iratkoznia
- Network password adja meg a WiFi hálózat jelszavát
- Use static IP a statikus IP-cím használatának megerősítéséhez jelölje be a jelölőnégyzetet WiFi Tally light IP - adja meg az IP-címet, amelyet az útválasztó
- a konfigurált WiFi Tally-nak rendel ki
- Atem switcher IP adja meg az Atem overheadben konfigurált 0 IP-címet.

7) A konfigurációs adatok kitöltése után kattintson a Beállítások mentése a Save settings to WiFi Tally.

INFO: Ha egy már konfigurált WiFi Tally beállításait változtatja meg, akkor ki kell kapcsolnia a routert, hogy a WiFi Tally ne jelentkezzen be a WiFi hálózatába!

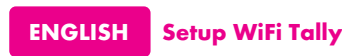

1) Turn on only one WiFi Tally that you want to configure to the power source (USB adapter, power bank ...). The blue LED is the first to light up to indicate that the device is switched on, and after a while the main LED will also turn orange.

2) On the device you want to configure WiFi Tally with (smartphone, tablet, computer) select the WiFi network that WiFiTally cfg and connect

3) Run a web browser on the device to configure WiFi Tally via the custom web interface Safari, Google Chrome, Opera ....

4) Enter the IP address 192.168.4.1in the browser address, which will launch the web interface for the actual configuration of the connected WiFi Tally

5) In the WiFi Tally configuration interface, the current configuration is displayed at the top

6) At the bottom of the WiFi Tally web interface there is a configuration/update form

- Tally (CAM) number number of the camera at which the configured WiFi Tally should light up
- SSID (Network name) enter your SSID (WiFi network name) to 0 which the WiFi Tally should log in
- Network password enter the password to your WiFi network
- Use static IP check to confirm the use of a static IP address WiFi Tally light IP - enter the IP address that the router should
- assign to the configured Atem switcher IP - enter the IP address which is set in Atem
- directed by

7) After filling in the configuration data, click Save settings to WiFi Tally.

INFO: In case you are changing the settings on an already configured WiFi Tally, you need to turn off the router so that the WiFi Tally does not log into your WiFi network!

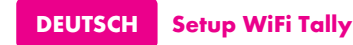

1) Schalten Sie nur ein WiFi Tally, das Sie konfigurieren möchten, an eine Stromquelle (USB-Adapter, Powerbank ...). Die blaue LED leuchtet als erstes auf und zeigt damit an, dass das Gerät eingeschaltet ist, und nach einer Weile leuchtet auch die Haupt-LED orange.

2) Wählen Sie auf dem Gerät, mit dem Sie WiFi Tally konfigurieren möchten (Smartphone, Tablet, Computer), das Netzwerk WiFiTally cfg und stellen Sie eine Verbindung her.

3) Starten Sie einen Webbrowser auf dem Gerät, um WiFi Tally über die benutzerdefinierte Weboberfläche Safari, Google Chrome, etc. zu konfigurieren.

4) Geben Sie die IP-Adresse 192.168.4.1 in die Browseradresse ein, um das Webinterface zur Konfiguration des verbundenen WiFi Tally zu starten.

5) In der Konfigurationsoberfläche von WiFi Tally wird oben die aktuelle Konfiguration angezeigt.

6) Im unteren Teil der WiFi Tally-Webschnittstelle befindet sich ein Konfigurations-/Aktualisierungsformular.

- Tally (CAM) number die Nummer der Kamera, bei der das konfigurierte WiFi Tally leuchten soll
- SSID (Network name) geben Sie Ihre SSID (WiFi-
- Netzwerkname) ein, an die sich WiFi Tally anmelden soll Network password eben Sie das Passwort für Ihr WiFi-
- Netzwerk ein Use static IP - markieren Sie dieses Feld, um die Verwendung einer statischen IP-Adresse zu bestätigen.
- WiFi Tally light IP geben Sie die IP-Adresse ein, die dem 0
- konfigurierten WiFi Tally vom Router zugewiesen werden soll Atem switcher IP - geben Sie die IP-Adresse ein, die in Atem
- overhead konfiguriert ist

7) Nachdem Sie die Konfigurationsdetails eingegeben haben, klicken Sie auf Save settings to WiFi Tally.

INFO: Wenn Sie die Einstellungen an einem bereits konfigurierten WiFi Tally ändern, müssen Sie den Router ausschalten, damit sich der WiFi Tally nicht in Ihr WiFi-Netzwerk einloggt!